# 7970 IP電話:設定時區

## 目錄

<u>簡企需採慣背組驗疑</u>相 <u>必要求用例景態證難</u>闢 調 工

# <u>簡介</u>

本文說明如何設定Cisco 7970 IP電話的時區,並提供Cisco CallManager Express環境中的基本故障 排除過程。

# <u>必要條件</u>

### <u>需求</u>

思科建議您瞭解以下主題:

- Cisco CallManager Express
- Cisco 7970 IP電話

### <u>採用元件</u>

本文中的資訊係根據以下軟體和硬體版本:

- Cisco CallManager Express版本4.1(0)
- Cisco 7970 IP電話韌體版本7.x

本文中的資訊是根據特定實驗室環境內的裝置所建立。文中使用到的所有裝置皆從已清除(預設) )的組態來啟動。如果您的網路正在作用,請確保您已瞭解任何指令可能造成的影響。

#### <u>慣例</u>

<mark>請參閱<u>思科技術提示慣例以瞭解更多有關文件慣例的資訊。</u></mark>

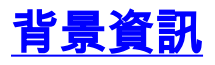

Cisco 7970 IP電話根據以下兩個引數計算其面板上顯示的時間:

- Cisco CallManager Express上從當前時間轉換的協調世界時(UTC)/格林尼治標準時間(GMT)
- Cisco CallManager Express上Cisco 7970 IP電話的時區配置

在電話初始化期間, Cisco CallManager Express將這兩個引數傳遞給Cisco 7970 IP電話。

# <u> 組態</u>

在Cisco CallManager Express上完成以下步驟以顯示正確時間:

#### 1. 在ephone下配置type 7970命令。

```
ephone 1
device-security-mode none
mac-address 0017.59E7.492C
type 7970
button 1:1
```

#### 2. 在電話服務下配置time-zone命令。

```
telephony-service
max-ephones 5
max-dn 5
ip source-address 10.1.0.1 port 2000
auto assign 1 to 5
time-zone 8
dialplan-pattern 1 ... extension-length 4 extension-pattern 9000
voicemail 6000
max-conferences 12 gain -6
transfer-system full-consult
create cnf-files version-stamp 7960 Feb 05 2009 12:44:03
```

3. 在電話服務下配置create cnf-files命令,以執行步驟1和2中的更改。

```
CME-CUE(config-telephony)#create cnf-files
CNF file creation is already On
Updating CNF files
```

CNF files update complete

## <u>驗證</u>

完成以下步驟以重設Cisco 7970 IP電話:

- 1. 按Cisco 7970 IP電話上的Settings按鈕。
- 2. 在電話鍵盤上輸入\*\*#\*\*按鍵順序以重置電話。重置後,Cisco 7970 IP電話上會顯示正確時間。

### <u>疑難排解</u>

如果Cisco 7970 IP電話上顯示的時間不正確,請完成以下步驟:

• 驗證Cisco CallManager Express上的電話配置。

 在Cisco CallManager Express上顯示7970配置檔案。檔案的名稱為 xmldefault7970.cnf.xml,該檔案位於system:/its/目錄中。完成以下步驟即可顯示組態檔:登入 到Cisco CallManager Express。完成以下步驟即可顯示7970組態檔:發出cd system:指令。發 出cd its命令。發出more xmldefault7970.cnf.xml命令以轉儲配置。驗證時區引數是否配置正確 。命令的輸出如下所示:
 CME-CUE#more xmldefault7970.cnf.xml
 <device>
 <device>
 <devicePool>
 <dateTimeSetting>

```
<dateTemplate>M/D/YA</dateTemplate>
```

```
</dateTimeSetting>
<callManagerGroup>
<members>
<member priority="0">
<callManager>
<ports>
<ethernetPhonePort>2000</ethernetPhonePort>
</ports>
cessNodeName>10.1.0.1/processNodeName>
</callManager>
</member>
</members>
</callManagerGroup>
</devicePool>
<versionStamp>{7970 Feb 05 2009 12:31:07}</versionStamp>
<commonProfile>
<callLogBlfEnabled>2</callLogBlfEnabled>
</commonProfile>
<loadInformation></loadInformation>
<userLocale>
<name>English_United_States</name>
<langCode>en</langCode>
</userLocale>
<networkLocale>United_States</networkLocale>
<networkLocaleInfo>
<name>United_States</name>
</networkLocaleInfo>
<idleTimeout>0</idleTimeout>
<authenticationURL></authenticationURL>
<directoryURL>http://10.1.0.1:80/localdirectory</directoryURL>
<idleURL></idleURL>
<informationURL></informationURL>
<messagesURL></messagesURL>
<proxyServerURL></proxyServerURL></proxyServerURL>
<servicesURL></servicesURL>
</device>
```

完成以下步驟,驗證Cisco CallManager Express是否成功將7970組態檔傳送到Cisco 7970 IP電話:登入到Cisco CallManager Express。發出**debug tftp events**命令。發出**terminal** monitor命令。重置Cisco 7970 IP電話。此輸出顯示**debug tftp events**命令的結果。粗體文本表 示電話已成功收到其配置檔案。

Feb 5 12:38:21.539: TFTP: Opened system:/its/XMLDefault7970.cnf.xml, fd 0, size 1033 for process 287 Feb 5 12:38:21.543: TFTP: Finished system:/its/XMLDefault7970.cnf.xml, time 00: 00:00 for process 287 Feb 5 12:38:24.383: %IPPHONE-6-REG\_ALARM: 20: Name=SEP001759E7492C Load= SCCP70

```
.8-3-2S Last=Phone-Keypad
Feb 5 12:38:24.427: %IPPHONE-6-REGISTER: ephone-1:SEP001759E7492C IP:10.1.0.4 S
ocket:1 DeviceType:Phone has
```

registered.

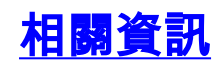

- 語音技術支援
- <u>語音和IP通訊產品支援</u>
- <u>Cisco IP電話故障排除</u>
  <u>技術支援與文件 Cisco Systems</u>